# Outlook2013 (新規設定)

# ■Outlook2013 設定手順

1. スタート画面から[Outlook 2013]をクリックします。

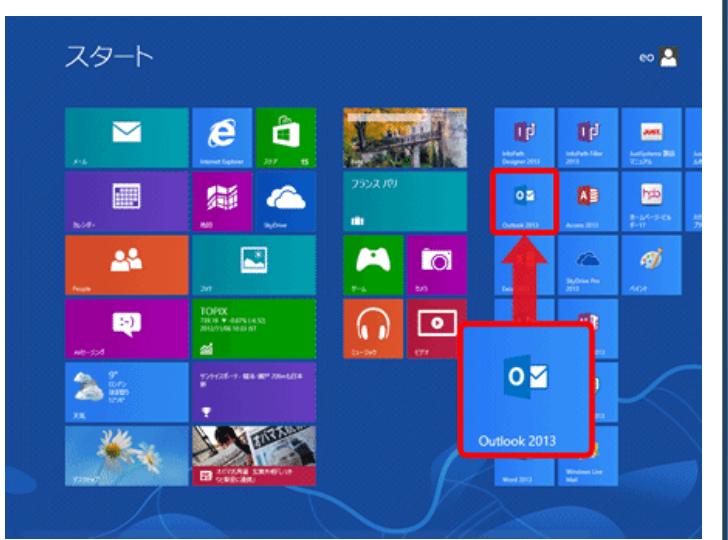

※[Outlook 2013]が見当たらない場合はスタート画面の何も無い所を右

クリック→画面右下隅の〔すべてのアプリ〕をクリック→

[Outlook 2013] をクリックします。

#### ※Windows7 の場合:

- [スタート]をクリックし、[すべてのプログラム]→[Microsoft Office]
- → [Outlook 2013] をクリックします。
- Oultook2013 が起動できましたら、メニュータブの〔ファイル〕を クリックします。

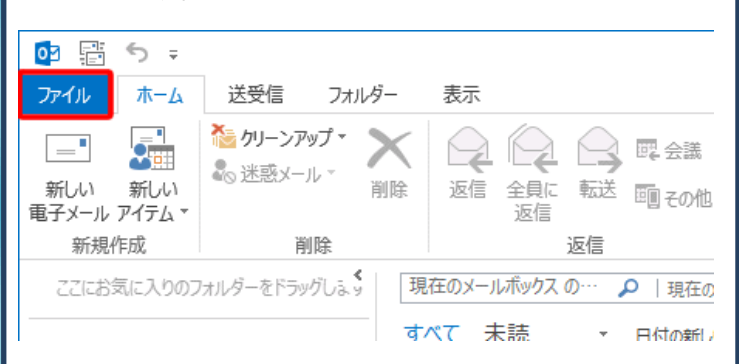

#### 3.[アカウントの追加]をクリックします。

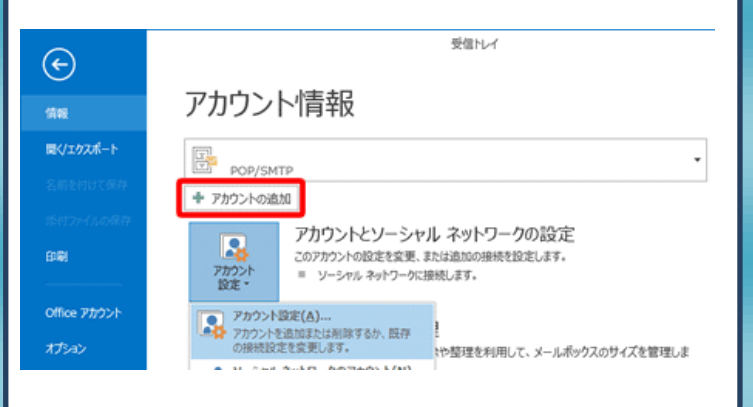

#### 4.[自動アカウントセットアップ]の画面が表示されますので、

[自分で電子メールやその他のサービスを使うための設定をする (手動設定)]にチェックを入れて、[次へ]をクリックします。

|                                 | 7 13 7 7 1 07 ALLON                     |      |
|---------------------------------|-----------------------------------------|------|
| 自動アカウント セットアップ<br>アカウントを手動で設定する | か、または他の種類のサーバーに接続します。                   | ž    |
| ◯ 電子メール アカウント(A)                |                                         |      |
| 名前(*):                          | 例: Eiji Yasuda                          |      |
| 毗子メール アドレス(E):                  | 術: eiji@cantasa.com                     |      |
| パスワード(P):<br>パスワードの確認入力(T):     |                                         |      |
|                                 | インターキット・サービスプロバイターが分開供されたプスワードを入力して次さい。 |      |
| ● 自分で電子メールやその他の                 | リサービスを使うための設定をする (手動設定)(M)              |      |
|                                 | < 戻る(B) 次へ(N) > 年                       | マンセル |

## 5.[サービスの選択]の画面が表示されますので、[POPまたはIMAP] を選択し、[次へ]をクリックします。

# アカウントの追加 × りービスの選択 \*\* ・ Microsoft Exchange Server 北北区互換性のあるサービス(M) Exchange 7カウントに選邦に、電子メール、予定数、道路先、タスクルニアクセスします ・ ・ Outlook.com または Exchange ActiveSync と互換性のあるサービス(A) Outlook.com または Exchange ActiveSync と互換性のあるサービス(A) Outlook.com または IMAP(P) POP または IMAP 電子メール、アカウントに接続します ・ POP または IMAP 電子メール、アカウントに接続します < 反(B)</td> 次ハ(N) > キャンセル

#### 6.アカウント設定画面が表示されましたら、下記項目を入力し 画面右下の「詳細設定」をクリックします。 × アカウントの追加 POP と IMAP のアカウント設定 お使いのアカウントのメール サーバーの設定を入力してください。 ユーザー情報 アカウント設定のテスト アカウントをテストして、入力内容が正しいかどうかを確認することをお勧め します。 名前(Y): 任意のお名前 電子メール アドレス(E): ルアドレ) サーバー情報 アカウント設定のテスト(T) アカウントの種類(A): POPサーパー名 [次へ] をクックしたらアカウント設定を自動的にテストする (S) 受信メール サーバー(I): 送信メール サーバー (SMTP)(O) SMTPサーパー名 新しいメッセージの配信先: メール サーバーへのログオン情報 ● 新しい Outlook データファイル(W) アカウント名(U): ○ 既存の Outlook データ ファイル(X) メールアカウント名 4-6320 パスワード(P): 伊照(S) パスワードを保存する(R) メール サーバーがセキュリティで保護されたパスワード認証 (SPA) に対応している場合には、チェック ポックスをオンにして(ださい(Q)) 詳細設定(M)... < 戻る(B) 次へ(N) > キャンセル ・名前:「任意のお名前」を入力します ・電子メールアドレス:「メールアドレス」を入力します アカウントの種類:「POP3」を選択します ・受信メールサーバー:「POP サーバー名」を入力します ・送信メールサーバー(SMTP):「SMTP サーバー名」を入力します ・アカウント名:「メールアカウント名(メールアドレス)」を入力します ※「@」以降も全て入力します ・パスワード:「メールパスワード」を入力します ・パスワードを保存する:チェックを付けます ・[次へ]を繰りつくしたらアカウント設定・・:チェックを外します 7.[送信サーバー]をクリックし下記チェックを付けます。 インターネット電子メール設定 全般 送信サーバー 詳細設定 ✓ 送信サーバー (SMTP) は認証が必要(O) ● 受信メール サーバーと同じ設定を使用する(U) ○次のアカウントとパスワードでログオンする(L) アカウント名(N): パスワード(P): √ パスワードを保存する(R) □ セキュリティで保護されたパスワード認証 (SPA) に対応(Q)

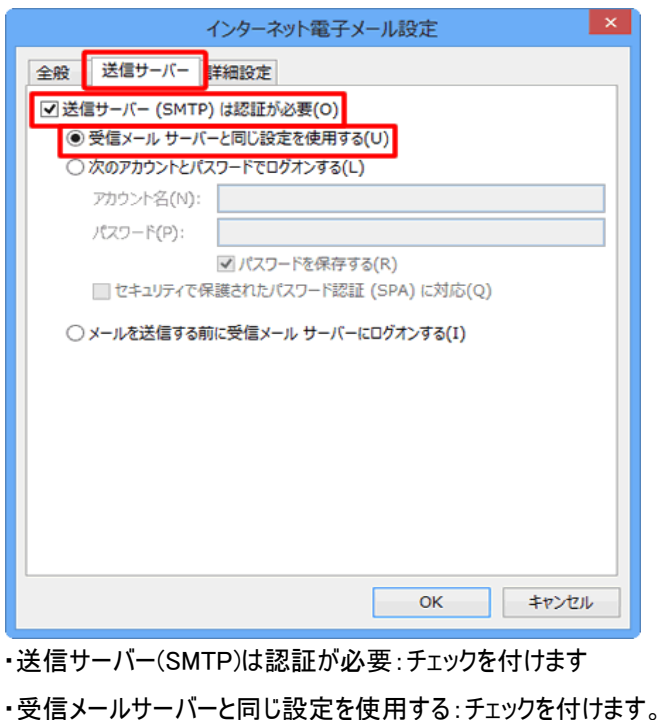

8.[詳細設定]のタブをクリックし、下記ポート番号の

変更を行います。

| インターネット電子メール設定                    |
|-----------------------------------|
| 全般 送信サーバー 詳細設定                    |
| サーバーのポート番号                        |
| 受信サーバー (POP3)(I): 110 標準設定(D)     |
| □ このサーバーは暗号化された接続 (SSL) が必要(E)    |
| 送信サーバー (SMTP)(O): 587             |
| 使用する暗号化接続の種類(C): なし 🗸             |
| サーバーのタイムアウト(T)                    |
| 短い                                |
| 配信                                |
| サーバーにメッセージのコピーを置く(L)              |
| ■ サーバーから削除する(R) 14 🜩 日後           |
| □ [削除済みアイテム] から削除されたら、サーバーから削除(M) |
|                                   |
|                                   |
|                                   |
|                                   |
| OK =+7>721                        |
|                                   |
| 送信サーバー(SMTP):「25」⇒「587」へ変更します     |
|                                   |
| サーハーにメッセーンのコヒーを直く:仕息に設定しま9        |

### 9.アカウント追加画面に戻りましたら「次へ」をクリックします。

| ユーザー情報                |                     |     | アカウント設定のテスト                                                |
|-----------------------|---------------------|-----|------------------------------------------------------------|
| 名前(Y):                | 任意のお名前              |     | アカウントをテストして、入力内容が正しいかどうかを確認することをお<br>します。                  |
| 電子メール アドレス(E):        | メールアドレス             |     |                                                            |
| サーバー情報                |                     |     | アカウント設定のテスト(T)                                             |
| アカウントの種類(A):          | POP3                | ~   | <ul> <li>[次へ] をクリックしたらアカウント設定を自動的にテストする<br/>(S)</li> </ul> |
| 受信メール サーバー(I):        | POPサーパ名             |     |                                                            |
| 送信メール サーバー (SMTP)(O): | SMTPサーパ名            |     | 新しいメッセージの配信先:                                              |
| メール サーバーへのログオン情報      |                     |     | <ul> <li>新しい Outlook データファイル(W)</li> </ul>                 |
| アカウント名(U):            | メールアカウント名           |     | <ul> <li>         ・          ・</li></ul>                   |
| パスワード(P):             | オールパスワード            |     | ●频(S)                                                      |
| 102                   | ワードを保存する(R)         |     |                                                            |
| □ メール サーバーがやキュリティで得   | 調されたパスワード認証 (SPA) ( | 対応し |                                                            |

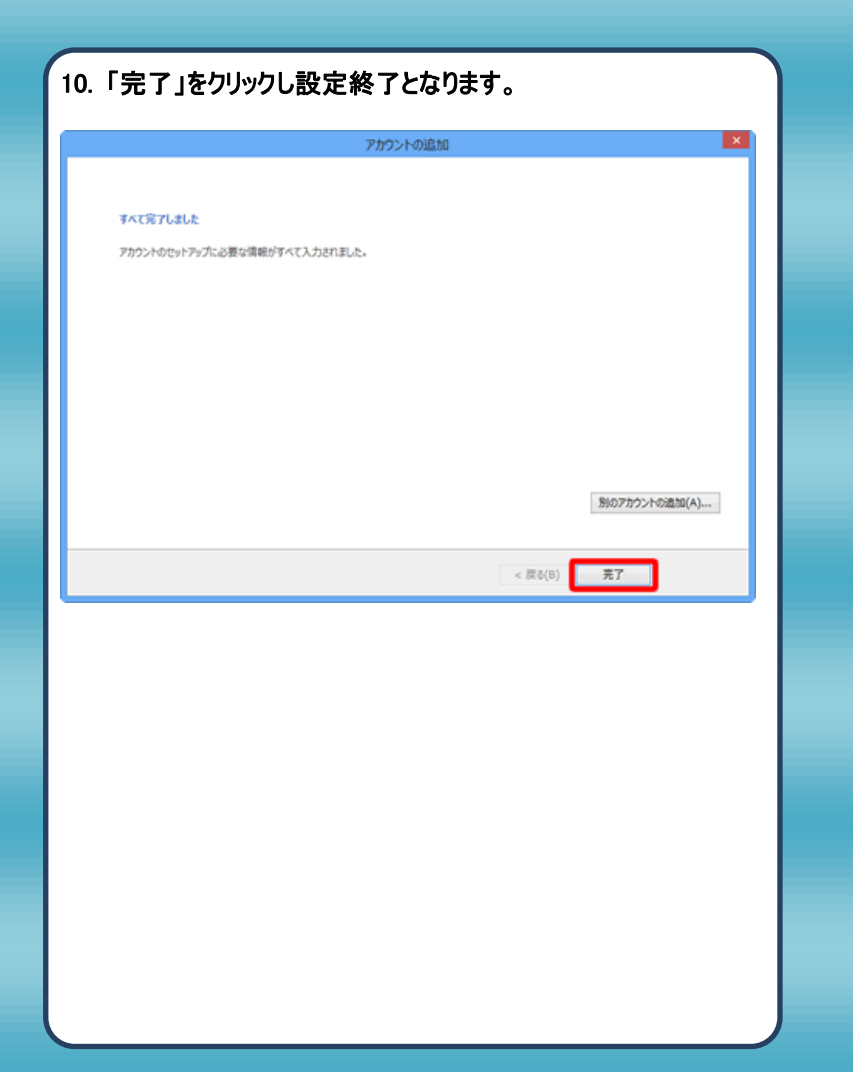